### PENGENALAN 'VIRTUAL ACCOUNT' DAN 'JomPAY' DI LEMBAGA JURUKUR TANAH MALAYSIA (LJT)

### MAJLIS PERJUMPAAN LJT BERSAMA JTB 2015 23 DISEMBER 2015 WISMA LJT TAMAN MELAWATI KUALA LUMPUR

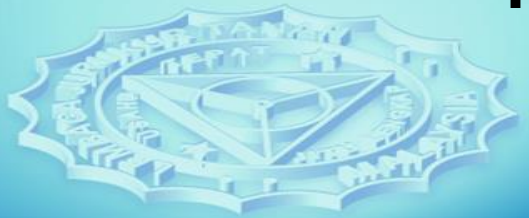

### TUJUAN

Initiatif ini diperkenalkan bagi menggantikan kaedah kemasukan wang ke akaun LJT untuk meningkatkan keberkesanan dan akauntabiliti pengurusan kewangan LJT dan untuk menyelesaikan isu 'unknown deposit'.

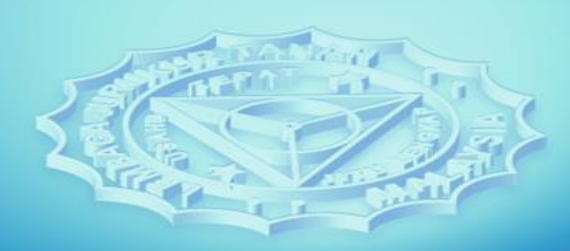

### LATAR BELAKANG

Bermula dari tahun 1974, berdasarkan Peraturan 99(2), Peraturan-peraturan Jurukur Tanah Berlesen 1959, fi ukur hendaklah dideposit secara sepenuhnya dengan Lembaga Jurukur Tanah (LJT) sebelum mana-mana kerja ukur hakmilik boleh dimulakan.

Ketika itu deposit fi ukur dilakukan melalui kaedah bayaran melalui pos atau terus ke kaunter LJT menggunakan cek/bank draf atau tunai.

### LATAR BELAKANG

Sejajar dengan kemajuan teknologi ICT, pada Tahun 2011 LJT telah memperkenalkan Sistem eLJT iaitu portal atas talian yang boleh diakses oleh semua Juruukur Tanah Berlesen (JTB).

Melalui portal ini JTB boleh menghantar dokumen-dokumen secara atas talian ke LJT.

Pada masa yang sama LJT juga telah menghebahkan nombor akaun bank miliknya yang boleh digunakan oleh JTB untuk mendepositkan fi ukur secara cepat bagi menandingi kelajuan proses penghantaran dokumen melalui eLJT.

### LATAR BELAKANG

AKAUN CIMB MAIN

 Tujuan pembayaran oleh LJT kepada JTB dan pelanggan lain

### AKAUN CIMB ONLINE

- 8002401278 (nombor akaun lama 1441-0005240054)
- Tujuan penerimaan (deposit)

### **KAEDAH LAMA DEPOSIT FI UKUR**

Juruukur deposit fi ukur ke CIMB ONLINE dan dokumen di eLJT

LJT proses dokumen dan sahkan penerimaan deposit LJT keluarkan resit rasmi dan Perakuan Deposit Fi Ukur

### SENARIO DEPOSIT FI UKUR SEBELUM VA

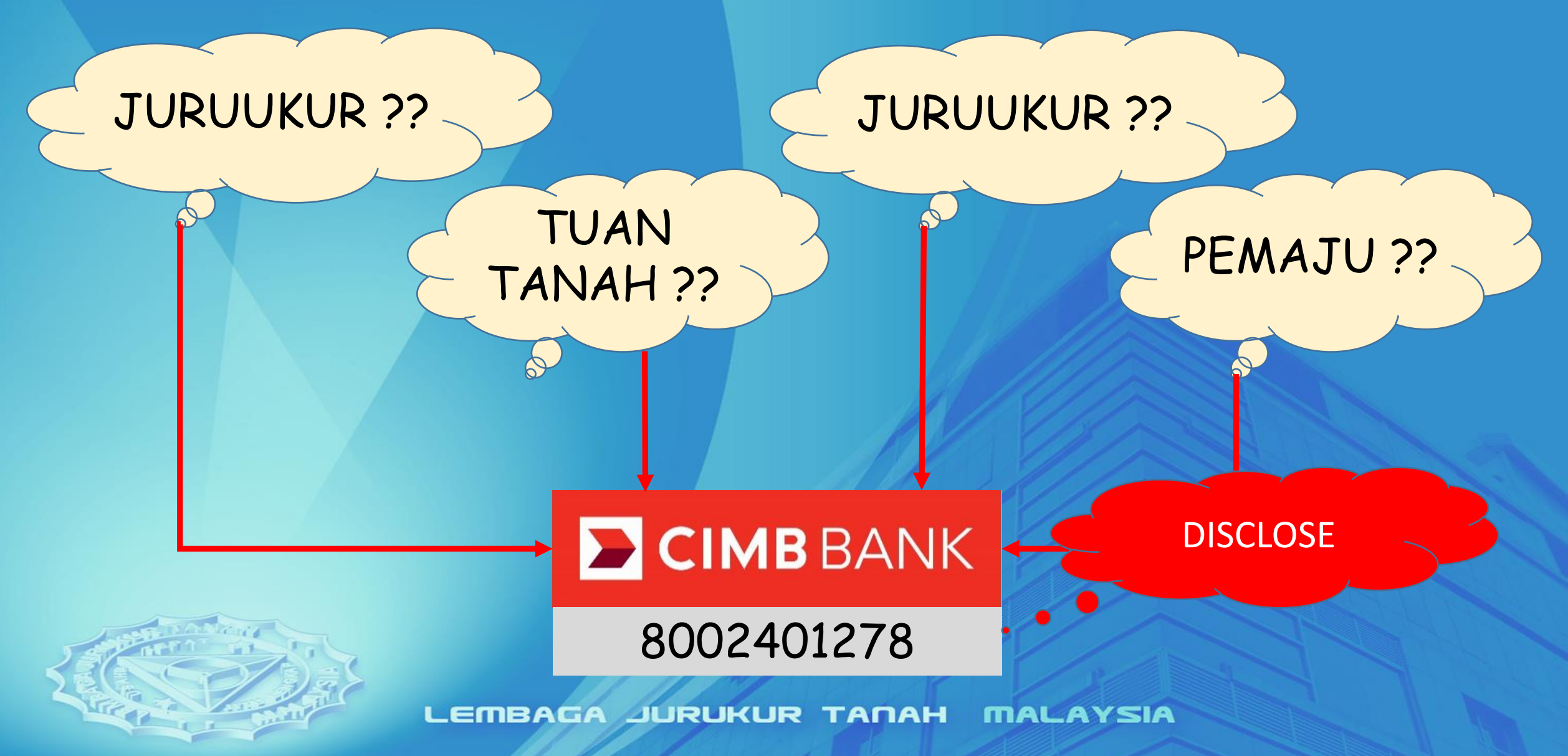

# **KELEMAHAN PROSES LAMA**

- Mekanisme mengesan sumber deposit yang tidak cekap
- Deposit oleh JTB tidak diiringi SEGERA dengan borang LJT700/LJT800
- Peningkatan bilangan deposit yang tidak dapat dikenalpasti sumbernya

# **KELEMAHAN PROSES LAMA**

 Tuan tanah mendepositkan fi ukur tanpa memaklumkan JTB

**JTB** 

- Cek dari tuan tanah hampir tamat tempoh sah laku sedangkan dokumen-dokumen sokongan masih belum diperolehi
- Mendepositkan fi ukur tanpa LJT700/LJT800

### PENGENALAN 'VIRTUAL ACCOUNT'

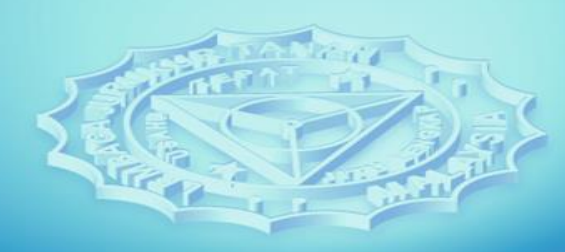

### SENARIO BARU DEPOSIT FI UKUR

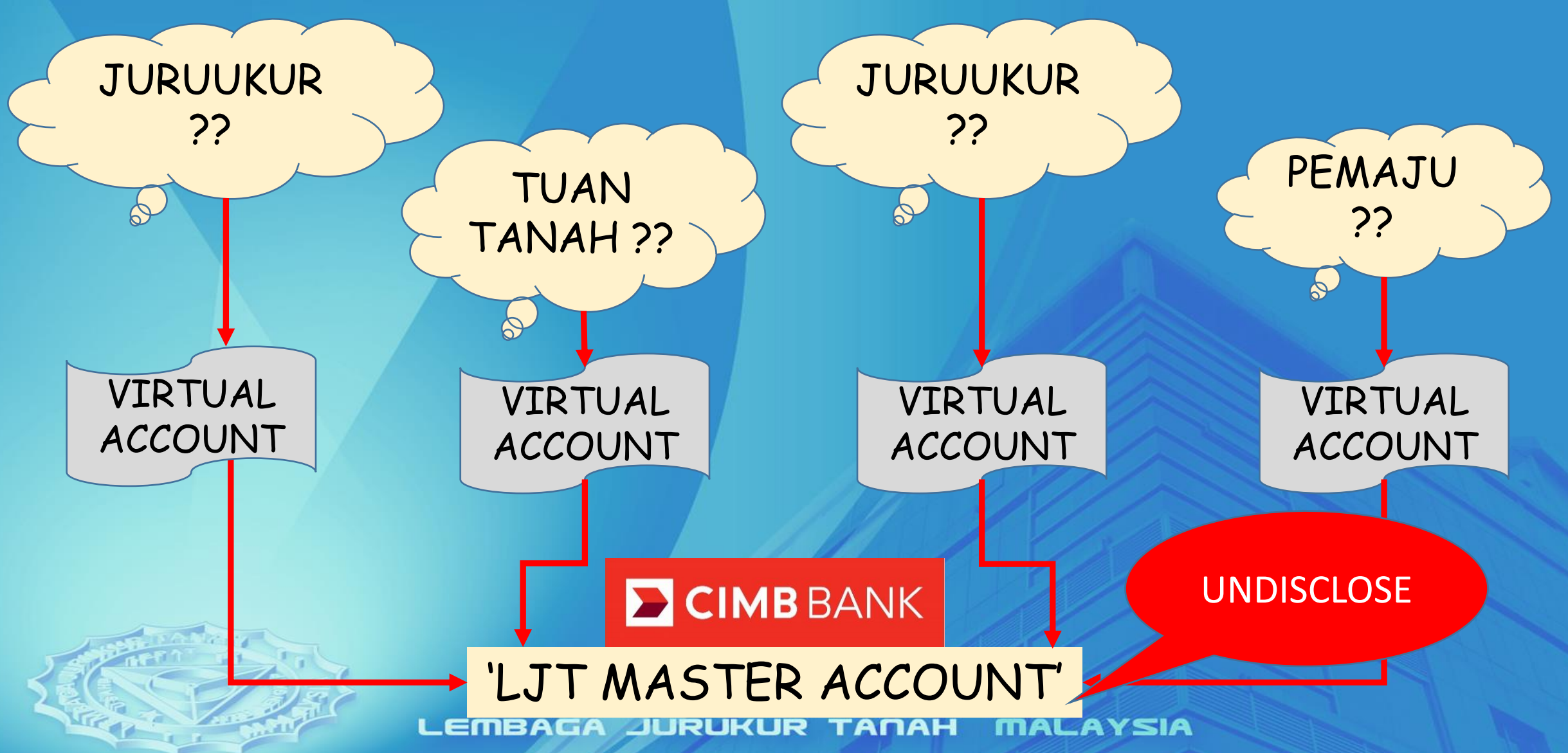

### PENGENALAN

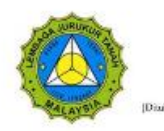

LEMBAGA JURUKUR TANAH MALAYSIA (LAND SURVEYORS BOARD) (Databati divan Aka Jankar Turan Betsan, 1958 (Diemat 1991) - Aka 4981

| RUJUKAN TUAN:<br>RUJUKAN KAMI: | LJT 6 Jld. 9 / {10}                 | PUSAT BANE<br>53100 KUALA<br>No. Telefon:<br>No. Faksimili | AR MELAWATI<br>LUMPUR<br>03-41085191<br>03-41085178 |
|--------------------------------|-------------------------------------|------------------------------------------------------------|-----------------------------------------------------|
| (SILA NYATAKAN RU              | JUKAN SURAT KAMI APABILA BERHUBUNG) | e-mail:<br>laman web:                                      | secretary@ljt.org.my<br>www.ljt.org.my              |

4 September 2015

Semua Juruukur Tanah Berlesen

PEKELILING LEMBAGA JURUKUR TANAH MALAYSIA BILANGAN 2 TAHUN 2015

PERTUKARAN NOMBOR AKAUN BANK LEMBAGA JURUKUR TANAH (LJT) UNTUK BAYARAN DEPOSIT FI UKUR DAN LAIN-LAIN BAYARAN

1. TUJUAN

Pekeliling ini bertujuan untuk memaktunkan mengenal pertukaran nombor akaun bank Lembaga Jurukur Tanah (LJT) untuk tujuan pembayaran deposit fi ukur dan lain-lain bayaran oleh Juruukur Tanah Bertesen (JTB).

#### 2. LATAR BELAKANG

- 2.1. Pada masa ini, LJT memiliki dua akaun bank yang dibuka dengan CIMB Bank Berhad, Setiap satu akaun bank masing-masing berfungsi bagi tujuan pembayaran dan penerimaan wang. Kedua-dua akaun telah dibuka pada tahun 1990-an.
- 2.2. Kebelakangan ini didapati terdapat sejumlah wang telah didepositikan ke akaun LJT tanpa dapat dikenalpasti punca dan tujuannya. Ini telah menyukarkan pihak LJT untuk memproses bayaran tersebut bagi tujuan pengeluaran rosit rasmi,
- 2.3. LJT telah mengambil langkah memaklumkan perkara ini kepada semua JTB dan meminta mereka supaya tampil segera ke LJT sokiranya terdapat antara deposit yang tidak dikenalpasti itu berpunca dari mereka. Walau bagaimanapun, sehingga kini isu wang deposit tidak dikenalpast punca dan tujuannya ini masih lagi belum dapat diselesalkan dengan sebalknya.
- 2.4. Sehubungan dengan itu, LJT telah mengambil keputusan untuk membuat pertukaran nombor akaun bank bagi tujuan kutipan deposit fi ukur dan lain-lain bayaran. Adalah diharapkan dengan pertukaran ini urusan pentadbiran dan kowangan di LJT akan dapat diperkemaskan.

Semua Juruukur Tanah Berlesen (JTB) telah dimaklumkan mengenai perubahan ini melalui Pekeliling Lembaga Jurukur Tanah (LJT) Bilangan 2 Tahun 2015 bertarikh 4 September 2015 'Pertukaran Nombor Akaun Bank Lembaga Jurukur Tanah (LJT) Untuk Bayaran Deposit Fi Ukur dan Lainlain Bayaran'.

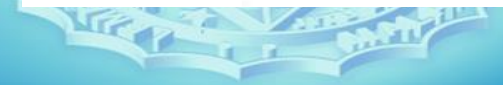

## TUJUAN

Memudahkan LJT mengenalpasti sumber deposit

Meningkatkan integriti dan akauntabiliti LJT dalam mengurus deposit fi ukur

Respon kepada teguran Jabatan Audit Negara supaya LJT SEGERA mengeluarkan resit bagi SEMUA transaksi deposit

Membolehkan LJT memberikan perkhidmatan mengurus deposit fi ukur yang lebih cekap, kemas dan teratur

### **'VIRTUAL ACCOUNT' @ CIMB**

SETIAP TRANSAKSI DEPOSIT MEMILIKI DUA IDENTITI PENGENALAN

NOMBOR BANK-IN SLIP

NOMBOR VIRTUAL ACCOUNT

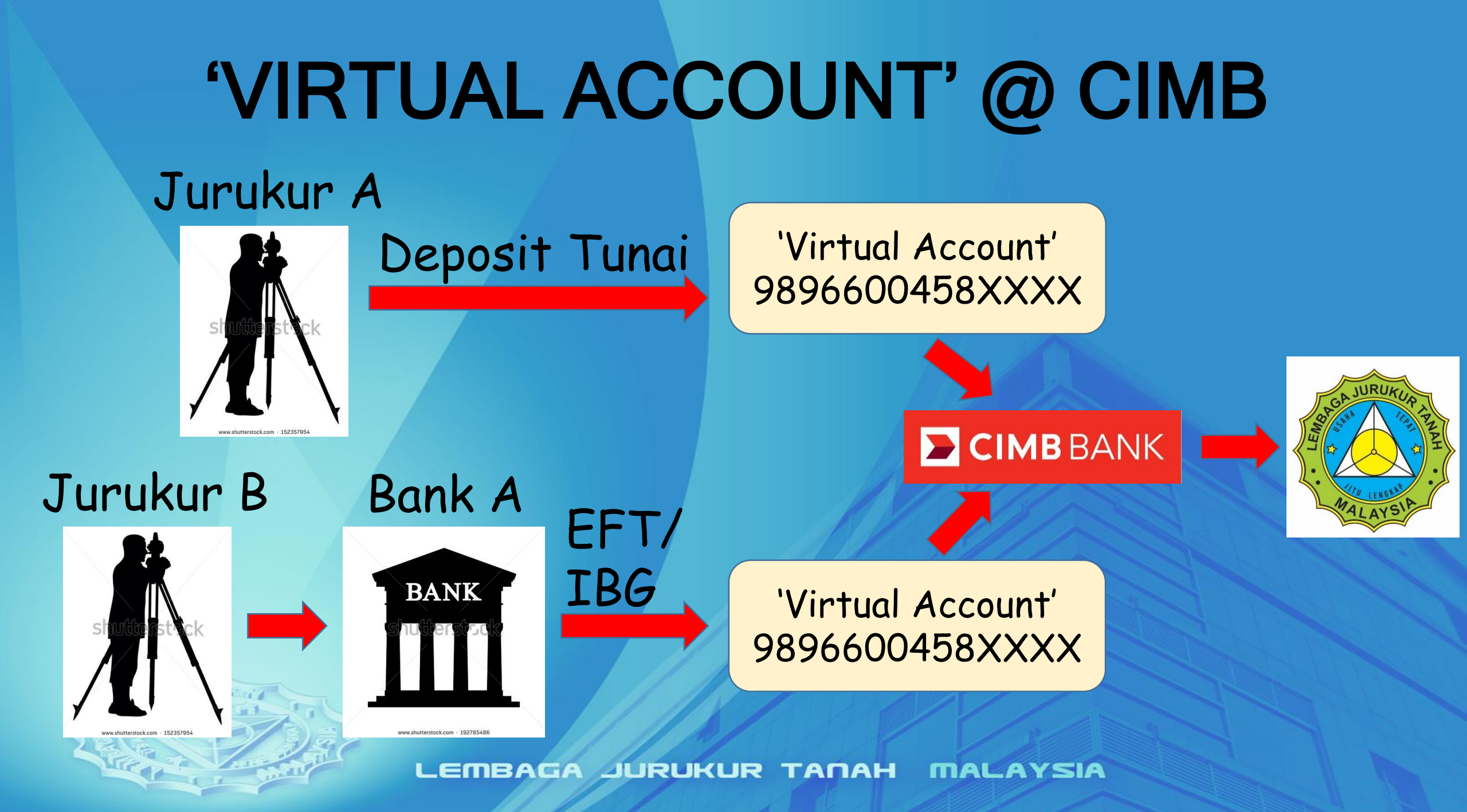

- 966

00458XXXX

CIMB Virtual Code

98

LJT Virtual Code Nombor unik yang telah ditetapkan oleh LJT

LEMBAGA JURUKUR TA

# JENIS-JENIS 'VIRTUAL ACCOUNT' @ LJT

### 9896600458XXXX

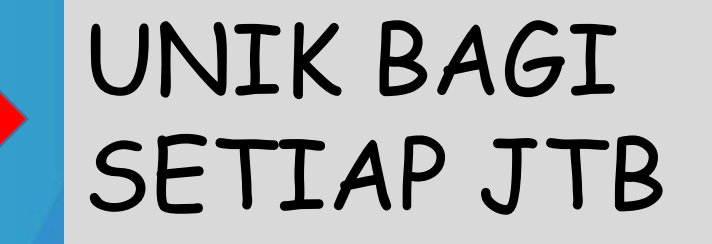

### 98966004580001

### 98966004580002

### GUNASAMA OLEH SEMUA PIHAK

LEMBAGA JURUKUR TANAH MALAYSIA

# JENIS-JENIS 'VIRTUAL ACCOUNT' @ LJT & TUJUANNYA

### 9896600458XXXX

- Deposit fi ukur
- Pembaharuan
   lesen ukur

### 98966004580001

- Pendaftaran
  - juruukur
- Permohonan lesen ukur pertama
  - Pendaftaran nama firma
- Pendaftaran artikel
- Pembaharuan artikel

LEMBAGA JURUKUR TANAH MALAYSIA

### 98966004580002

- Yuran kursus
- Lain-lain yuran

### **CIMB**ISLAMIC **CIMB**BANK

| Compa npany Name :            | LEMBAG | A JURUKUR TANAH   U    | Iser Name :SURIANI BIN | TI HASHIM   Main | Page   Cash Manageme     | nt   Trade Finance       |                                         | Favourite       |                  |         |                            |                  |
|-------------------------------|--------|------------------------|------------------------|------------------|--------------------------|--------------------------|-----------------------------------------|-----------------|------------------|---------|----------------------------|------------------|
| BizChannel@CIMB               | Acco   | unt Information / Acco | ount Statement / Acco  | ount Statement I | <u>)etail</u>            |                          |                                         |                 | dipa             | park    | can oleł                   | ٦ I              |
| Pending Tasks                 |        | Account Statement De   | etail                  |                  |                          |                          |                                         |                 | CTAR             |         | • • •                      |                  |
| Account Information           | Comp   | any                    | м                      | IBAGA JURUKI     | IR TANAH                 |                          |                                         |                 | LIME             | s ba    | ai tu juc                  | in 🗖             |
| ► Account Balance             | Acco   | unt Opening Branch     | Taman Mala             | wati (Islamic)   |                          |                          |                                         |                 |                  | ٩       |                            |                  |
|                               | Acco   | unt No.                | 86                     | IBAGA JURU       | KUR TANAH CA005 (MYR)    |                          |                                         |                 | 6.0              | 1000    | nalan                      |                  |
| Account Statement             | Period | d                      | 0:                     |                  |                          |                          |                                         |                 | De               | riue    | nalan                      |                  |
| Credit Card Account Statement | Open   | ing Available Balance  | 32                     |                  |                          |                          |                                         |                 | Γ-               |         |                            |                  |
| ► Schedule Statement          | Closi  | ng Available Balance   | 32,000,101             |                  |                          |                          |                                         |                 |                  |         |                            |                  |
| Statement Report Download     | Elig   | vible for Protect      | ion by PIDM            |                  |                          |                          |                                         |                 |                  |         |                            |                  |
| Advice Printing               | No     | Posting Date           | Sender Name            | Cheque<br>No.    | Recipient's<br>Reference | Other Payment<br>Details | Remark                                  | Debit<br>Amount | Credit<br>Amount | Balance | Transaction<br>Description | Reference<br>No. |
| ►GST Statement Advice         | 1      | 02-Dec-2015            | SI                     |                  | 800118941                | bayaran jurukur          | 98966004580479                          |                 | 7,348.00         |         | I-FUNDS TR FROM SA         | 460851970        |
| Payments Management           |        | 16:18                  | JAmic                  |                  |                          |                          |                                         |                 |                  |         |                            |                  |
|                               | 2      | 02-Dec-2015            |                        |                  |                          |                          | 98966004580418 0                        |                 | 4,659.76         |         | CASH DEPOSIT               | 30801827894      |
| Bill Payments                 | 3      | 13.51<br>02.Dec.2015   |                        |                  |                          |                          | 98966004580102                          |                 | 147 117 61       |         | 2010041040                 | 20070120452      |
| B2B Payments                  | 3      | 15:40                  |                        |                  |                          |                          | UOB012045                               |                 | 147,117.01       |         | 20 LOCAL CHU               | 20070120432      |
| Government Payment Services   | 4      | 02-Dec-2015<br>14:06   |                        |                  |                          |                          | 98966004580325                          |                 | 6,084.40         |         | HSE CHQ DEPOSIT            | 21100865683      |
| Bulk Payments                 | 5      | 02-Dec-2015<br>13:50   |                        |                  |                          |                          | 98966004580297                          |                 | 2,522.80         |         | CASH DEPOSIT               | 31100683321      |
| Statutory Payments            | 6      | 02-Dec-2015<br>13:49   |                        |                  |                          |                          | 98966004580297                          |                 | 10,918.00        |         | CASH DEPOSIT               | 31100683322      |
| Cheque Services               | 7      | 02-Dec-2015            | JUR                    |                  | LJT                      | t1582/t1638/t1608        | 98966004580233                          |                 | 10,659.36        |         | I-FUNDS TR FROM CA         | 460796754        |
| Collections Management        |        | 11:55                  |                        |                  |                          |                          |                                         |                 |                  |         |                            |                  |
| EX and Money Market           | 8      | 02-Dec-2015            |                        |                  |                          |                          | 98966004580001                          |                 | 500.00           |         | CDM CASH DEPOSIT           | 9815S359283      |
| The money market              | 9      | 02-Dec-2015            |                        |                  |                          |                          | 98966004580481 D                        |                 | 9 268 00         |         | CASH DEPOSIT               | 31101582425      |
| Information Management        | Ŭ      | 11:04                  |                        |                  |                          |                          | 000000000000000000000000000000000000000 |                 | 3,200.00         |         | CASH DEPOSIT               | 01101002420      |
| Utilities                     | 10     | 02-Dec-2015<br>10:59   |                        |                  |                          |                          | 98966004580250 CS DP                    |                 | 25.44            |         | CASH DEPOSIT               | 13020264194      |
| Reports                       |        |                        |                        |                  |                          |                          |                                         |                 |                  |         |                            |                  |

GST Manager

CP 1 1

IMBGROU

0.

Bi

Nombor VA

### **CIMB**ISLAMIC **CIMB**BANK

|                    | Company Name  | :LEMBAGA JURUKUR TANAH   User Name   | :SURIANI BINTI HASHIM   Main Page   Cash Management   Trade Finance |   |
|--------------------|---------------|--------------------------------------|---------------------------------------------------------------------|---|
| BizChannel         | @CIMB         | Account Information / Account Staten | nent / Account Statement Detail                                     | 1 |
| DILOTIGITIO        | COMID         | Account Statement Datail             |                                                                     |   |
| ending Tasks       |               | Account Statement Detail             |                                                                     |   |
| ccount Information |               | Company                              | EMBAGA IURUKUR TANAH                                                |   |
| Account Balance    |               | Account Opening Branch               | Taman Melawati (Islamic)                                            |   |
| P Account Bulance  |               | Account No.                          | LEMBAGA JURUKUR TANAH CA005 ( MYR )                                 |   |
| Account Stateme    | ent           | Period                               |                                                                     |   |
| ▶ Credit Card Acco | unt Statement | Opening Available Balance            |                                                                     |   |
| Schedule Statem    | ent           | Closing Available Balance            |                                                                     |   |

#### Favourite Menu LOG OUT Last Login :02-Dec-2015 12:32:04.0 Nombor bank-in slip sebagai rujukan pendeposit dan LJT

Bizchannel@CMAR

BGROUP

#### Eligible for Protection by PIDM

| Advice Printing             | No | Posting Date         | Sender Name | Cheque<br>No. | Recipient's<br>Reference | Other Payment<br>Details | Remark                      | Debit<br>Amount | Credit<br>Amount | Balance | Transaction<br>Description | Reference<br>No. |
|-----------------------------|----|----------------------|-------------|---------------|--------------------------|--------------------------|-----------------------------|-----------------|------------------|---------|----------------------------|------------------|
| ►GST Statement Advice       | 1  | 02-Dec-2015          |             |               | 800118941                | bayaran jurukur          | 98966004580479              |                 | 7,348.00         |         | I-FUNDS TR FROM SA         | 460851970        |
| Payments Management         | 2  | 16:18<br>02-Dec-2015 |             |               |                          |                          | 98966004580418 0            |                 | 4,659.76         |         | CASH DEPOSIT               | 30801827894      |
| Bill Payments               |    | 15:51                |             |               |                          |                          |                             |                 |                  |         |                            |                  |
| B2B Payments                | 3  | 02-Dec-2015<br>15:40 |             |               |                          |                          | 98966004580102<br>UOB012045 |                 | 147,117.61       |         | 2D LOCAL CHQ               | 200701204526     |
| Government Payment Services | 4  | 02-Dec-2015<br>14:06 |             |               |                          |                          | 98966004580325              |                 | 6,084.40         |         | HSE CHQ DEPOSIT            | 211008656835     |
| Bulk Payments               | 5  | 02-Dec-2015<br>13:50 |             |               |                          |                          | 98966004580297              |                 | 2,522.80         |         | CASH DEPOSIT               | 31100683321      |
| Statutory Payments          | 6  | 02-Dec-2015<br>13:49 |             |               |                          |                          | 98966004580297              |                 | 10,918.00        |         | CASH DEPOSIT               | 31100683322      |
| Cheque Services             | 7  | 02-Dec-2015          |             |               | LJT                      | t1582/t1638/t1608        | 98966004580233              |                 | 10,659.36        |         | I-FUNDS TR FROM CA         | 460796754        |
| Collections Management      |    | 11:55                |             |               |                          |                          |                             |                 |                  |         |                            |                  |
| FX and Money Market         | 8  | 02-Dec-2015<br>11:24 |             |               |                          |                          | 98966004580001              |                 | 500.00           |         | CDM CASH DEPOSIT           | 981553592833     |
| Information Management      | 9  | 02-Dec-2015<br>11:04 |             |               |                          |                          | 98966004580481 D            |                 | 9,268.00         |         | CASH DEPOSIT               | 31101582425      |
| Utilities                   | 10 | 02-Dec-2015<br>10:59 |             |               |                          |                          | 98966004580250 CS DP        |                 | 25.44            |         | CASH DEPOSIT               | 130202641940     |
| Reports                     |    |                      |             |               |                          |                          |                             |                 |                  |         |                            |                  |

GST Manager

BizChan

Pending Tasks

Account Informa Account Bala Account Stat Credit Card A

Statement Report Download

### **CIMB**ISLAMIC **CIMB**BANK

| CI                              | м          | BISL                   | AM             | IC             |                      |                          | <b>1B</b> BAI            | NK                   |                 | 5                | Bizchan       | nel@CIMp                   | POUR             |
|---------------------------------|------------|------------------------|----------------|----------------|----------------------|--------------------------|--------------------------|----------------------|-----------------|------------------|---------------|----------------------------|------------------|
| Company Name :                  | LEMBAG     | A JURUKUR TANAH   I    | Jser Name :SUR | IANI BINTI     | назнім   Маіі        | n Page   Cash Manag      | jement   Trade Finance   |                      | Favourite Menu  | -   LOG OUT      | Last Login :0 | 2-Dec-2015 12:32:04.0      |                  |
| BizChannel@CIMB                 | Acco       | unt Information / Acco | ount Statement | / <u>Accou</u> | <u>int Statement</u> | <u>Detail</u>            |                          |                      |                 |                  |               |                            |                  |
| Pending Tasks                   | <u>'</u> ' | Account Statement D    | etail          |                |                      |                          | _                        |                      |                 |                  |               |                            |                  |
| Account Information             | Comp       | any                    |                | LE             | MBAGA JURUK          | UR TANAH                 |                          | Nomb                 | nor l           |                  | าทก           |                            |                  |
| ► Account Balance               | Acco       | unt Opening Branch     | Tar            | nan Melaw      | vati (Islamic)       |                          |                          | INUTTL               |                 | v A yu           | ing           |                            |                  |
| ► Account Statement             | Perior     | unt No.<br>d           |                |                | LEMBAGA JURI         | JKUR IANAH CA005 ( MY    | R)                       |                      |                 |                  |               |                            |                  |
| ► Credit Card Account Statement | Open       | ing Available Balance  |                |                |                      |                          |                          | UNIK Da              | al se           | CDITS            | JI            | 3                          |                  |
| ► Schedule Statement            | Closin     | ng Available Balance   |                |                |                      |                          |                          |                      | 5               |                  | -             |                            |                  |
| Statement Report Download       | Elig       | gible for Protect      | ion by PID     | M              |                      |                          |                          | 1                    |                 | 1                |               |                            |                  |
| ► Advice Printing               | No         | Posting Date           | Sender Nam     | e              | Cheque<br>No.        | Recipient's<br>Reference | Other Payment<br>Details | Remark               | Debit<br>Amount | Credit<br>Amount | Balance       | Transaction<br>Description | Reference<br>No. |
| ► GST Statement Advice          | 1          | 02-Dec-2015            |                |                |                      | 800118941                | bayaran jurukur          | 98966004580479       |                 | 7,348.00         |               | I-FUNDS TR FROM SA         | 460851970        |
| Payments Management             | 2          | 02-Dec-2015            |                |                |                      |                          |                          | 98966004580418 0     |                 | 4,659.76         |               | CASH DEPOSIT               | 30801827894      |
| Bill Payments                   | 3          | 15:51<br>02.Dec.2015   |                |                |                      |                          |                          | 98966004580102       |                 | 147 117 61       |               |                            | 200701204526     |
| B2B Payments                    | 5          | 15:40                  |                |                |                      |                          |                          | UOB012045            |                 | 141,111.01       |               | 20 EOOAE ONA               | 200101204320     |
| Government Payment Services     | 4          | 02-Dec-2015<br>14:06   |                |                |                      |                          |                          | 98966004580325       |                 | 6,084.40         |               | HSE CHQ DEPOSIT            | 211008656835     |
| Bulk Payments                   | 5          | 02-Dec-2015            |                |                |                      |                          |                          | 98966004580297       |                 | 2,522.80         |               | CASH DEPOSIT               | 31100683321      |
| Statutory Payments              | 6          | 02-Dec-2015            |                |                |                      |                          |                          | 98966004580297       |                 | 10,918.00        |               | CASH DEPOSIT               | 31100683322      |
| Cheque Services                 | 7          | 13:49<br>02-Dec-2015   |                |                |                      | LJT                      | t1582/t1638/t1608        | 98966004580233       |                 | 10,659.36        |               | I-FUNDS TR FROM CA         | 460796754        |
| Collections Management          | 2          | 11:55<br>02 Dec 2015   |                |                |                      |                          |                          | 08066004580001       |                 | 500.00           |               | CDM CASH DEPOSIT           | 081563503833     |
| FX and Money Market             | Ů          | 11:24                  |                |                |                      |                          |                          | 5050004300001        |                 | 500.00           |               | CDM CASH DEPOSIT           | 301333332033     |
| Information Management          | 9          | 02-Dec-2015<br>11:04   |                |                |                      |                          |                          | 98966004580481 D     |                 | 9,268.00         |               | CASH DEPOSIT               | 31101582425      |
| Utilities                       | 10         | 02-Dec-2015            |                |                |                      |                          |                          | 98966004580250 CS DP |                 | 25.44            |               | CASH DEPOSIT               | 130202641940     |
| Reports                         |            | 10.00                  |                |                |                      |                          |                          |                      |                 |                  |               |                            |                  |
| GST Manager                     |            |                        |                |                |                      |                          |                          |                      |                 |                  |               |                            | Next             |

### **CIMB**ISLAMIC **CIMB**BANK

| CI                                                                            | м                      | <b>B</b> ISL,                                 | AN            | lic            |                               |                       | <b>1B</b> BAN          | JК                   | BizChan                               | Tel@CIMR              | POLIDO       |
|-------------------------------------------------------------------------------|------------------------|-----------------------------------------------|---------------|----------------|-------------------------------|-----------------------|------------------------|----------------------|---------------------------------------|-----------------------|--------------|
| Company Name :                                                                | LEMBAG                 | A JURUKUR TANAH   U                           | ser Name :SU  | RIANI BINTI    | назнім   Маі                  | n Page   Cash Mana    | gement   Trade Finance | Favour               | ite Menu 👻   LOG OUT   Last Login :0: | 2-Dec-2015 12:32:04.0 |              |
| BizChannel@CIMB<br>Pending Tasks                                              | Acco                   | unt Information / Account                     | unt Statement | / <u>Accou</u> | int Statement                 | <u>Detail</u>         |                        | Nom                  | bor VA                                |                       |              |
| Account Information                                                           | Comp                   | any                                           |               | LE             | MBAGA JURUK                   | (UR TANAH             |                        | 02066                | 00458001                              |                       |              |
| Account Balance Account Statement                                             | Acco<br>Acco<br>Perior | unt Opening Branch<br>unt No.<br>d            | Ta            | aman Melaw     | vati (Islamic)<br>LEMBAGA JUR | UKUR TANAH CA005 ( M' | ('R)                   | 90900                |                                       |                       |              |
| <ul> <li>Credit Card Account Statement</li> <li>Schedule Statement</li> </ul> | Open<br>Closir         | ing Available Balance<br>ng Available Balance |               |                |                               |                       |                        | bagı                 | tujuan                                |                       |              |
| Statement Report Download                                                     | Elig                   | ible for Protecti                             | on by Pl      | DM             |                               |                       |                        |                      | acomo                                 |                       |              |
| ► Advice Printing                                                             | No                     | Posting Date                                  | Sender Na     | me             | Cheque                        | Recipient's           | Other Payment          | gur                  | lasama                                | insaction             | Reference    |
| ►GST Statement Advice                                                         | 1                      | 02-Dec-2015                                   |               |                | no.                           | 800118941             | bayaran jurukur        | 98966004580479       | 7,348.00                              | LFUNDS TR FROM SA     | 460851970    |
| Payments Management                                                           | 2                      | 16:18<br>02-Dec-2015                          |               |                |                               |                       |                        | 98966004580418 0     | 4,659.76                              | CASH DEPOSIT          | 30801827894  |
| Bill Payments                                                                 | 3                      | 15:51<br>02-Dec-2015                          |               |                |                               |                       |                        | 98966004580102       | 147 117 61                            |                       | 200701204526 |
| B2B Payments                                                                  |                        | 15:40                                         |               |                |                               |                       |                        | UOB012045            | 147,117,01                            | 20 EUGAE GINE         | 200701204320 |
| Government Payment Services                                                   | 4                      | 02-Dec-2015<br>14:06                          |               |                |                               |                       |                        | 98966004580325       | 6,084.40                              | HSE CHQ DEPOSIT       | 211008656835 |
| Bulk Payments                                                                 | 5                      | 02-Dec-2015<br>13:50                          |               |                |                               |                       |                        | 98966004580297       | 2,522.80                              | CASH DEPOSIT          | 31100683321  |
| Statutory Payments                                                            | 6                      | 02-Dec-2015                                   |               |                |                               |                       |                        | 98966004580297       | 10,918.00                             | CASH DEPOSIT          | 31100683322  |
| Cheque Services                                                               | 7                      | 02-Dec-2015                                   |               |                |                               | LJT                   | t1582/t1638/t1608      | 98966004580233       | 10,659.36                             | I-FUNDS TR FROM CA    | 460796754    |
| Collections Management                                                        | 8                      | 11:55<br>02-Dec-2015                          |               |                |                               |                       | r                      | 98966004580001       | 500.00                                | CDM CASH DEPOSIT      | 981553592833 |
| FX and Money Market                                                           | č                      | 11:24                                         |               |                |                               |                       | L                      |                      |                                       |                       | 001000002000 |
| Information Management                                                        | 9                      | 02-Dec-2015<br>11:04                          |               |                |                               |                       |                        | 98966004580481 D     | 9,268.00                              | CASH DEPOSIT          | 31101582425  |
| Utilities                                                                     | 10                     | 02-Dec-2015<br>10:59                          |               |                |                               |                       |                        | 98966004580250 CS DP | 25.44                                 | CASH DEPOSIT          | 130202641940 |
| Reports                                                                       |                        |                                               |               |                |                               |                       |                        |                      |                                       |                       |              |
| GST Manager                                                                   |                        |                                               |               |                |                               |                       |                        |                      |                                       |                       | IVEX         |

### 9896600458XXXX

Boleh disemak dalam eLJT pada bahagian profil JTB

Dipaparkan dalam Penyata Tuntutan Bayaran Tidak boleh berkongsi dengan juruukur lain

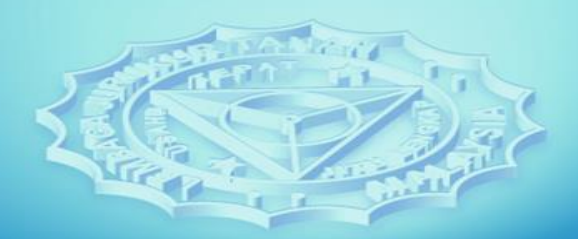

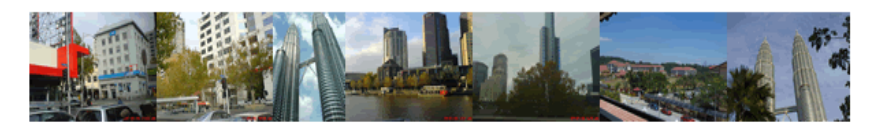

Main | Registration | Survey Job | Home | HELP

🔓 User : KHAIRUL AHMAD BIN HJ. AZMAN | Role(s) : LLS | Logged On : 26/08/2015 10:36

Logou

#### View License Land Surveyor's Details

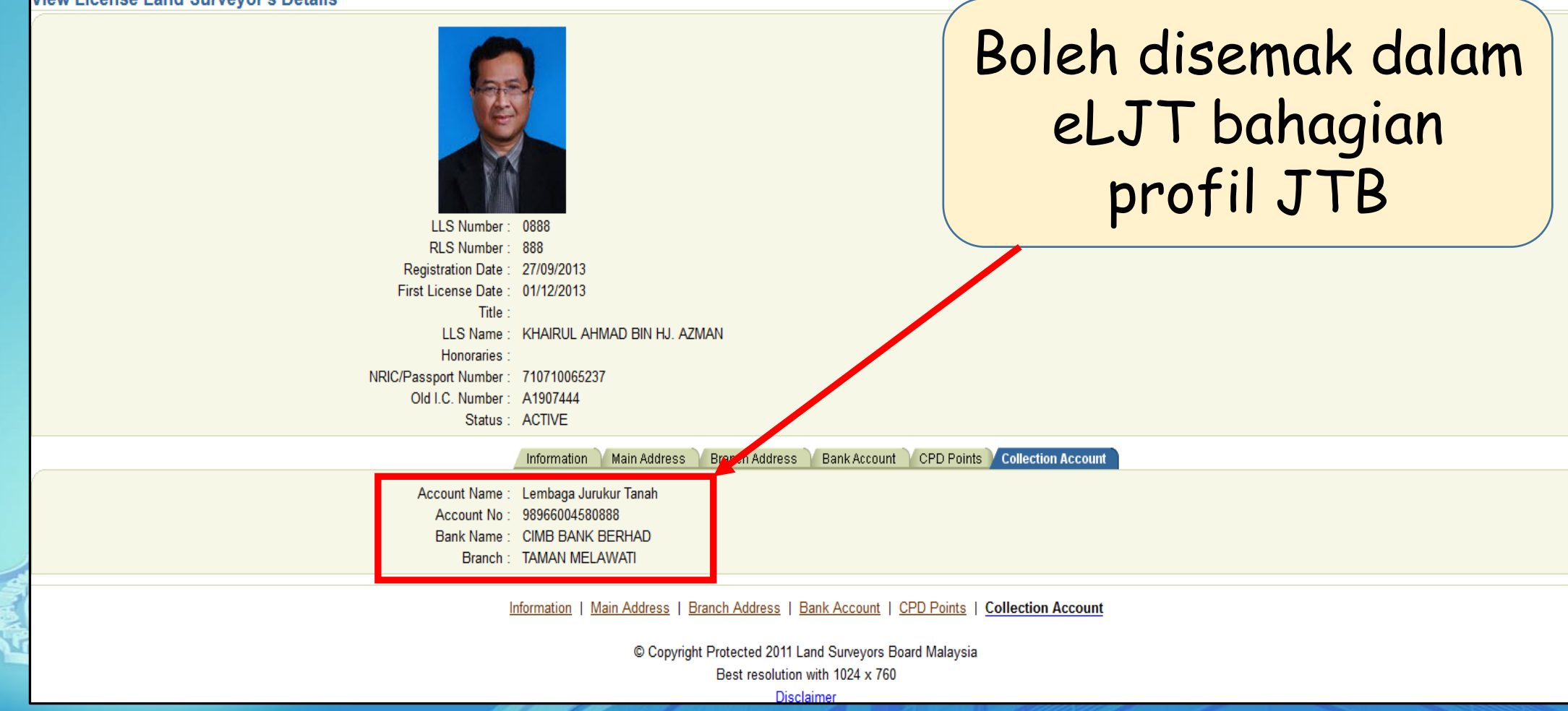

| ~                                      |                                                                        |                             |                               |
|----------------------------------------|------------------------------------------------------------------------|-----------------------------|-------------------------------|
| SURUKUP                                | LEMBAGA JURUKUR T                                                      | ANAH                        |                               |
|                                        | MALAYSIA                                                               |                             |                               |
|                                        | (Land Surveyors Boa                                                    | rd)                         |                               |
| · ···································· | ARAS 5-7 WISMA LIT LORONG PERAK DISAT RANDAR MEL                       | AWATI 53100 KUALA LUMPUR    |                               |
| APALAYSIA                              | TEL: 03-41085191 FAX: 03-41085178                                      |                             |                               |
|                                        | EMEL: secretary@ljt.org.my LAMAN WEB: www.ljt                          | .org.my                     |                               |
|                                        |                                                                        |                             |                               |
|                                        | PENYATA TUNTUTAN BAYARAN - D                                           | DEPOSIT FI UKUR             |                               |
|                                        | (STATEMENT OF CLAIM- DEPOSIT O                                         | F SURVEY FEE)               |                               |
|                                        | DATE: 20 November, 2015                                                | -                           |                               |
|                                        |                                                                        |                             |                               |
| ENIS DEPOSIT: LAND                     |                                                                        | NO LIT 800:                 | 800118535                     |
| I KERJA UKUR: ANGG                     | ARAN                                                                   |                             |                               |
|                                        |                                                                        |                             |                               |
| EPADA                                  |                                                                        |                             |                               |
| AMA PELANGGAN                          | PERBADANAN KEMAJUAN NEGERI PERAK                                       |                             |                               |
| O DAFTAR GST:                          | 01639792640                                                            |                             |                               |
| LAMAT                                  | NO. 1-A, BLOK A, MENARA PKNP                                           |                             |                               |
|                                        | JALAN MERU CASUARINA                                                   |                             |                               |
|                                        | BANDAR MERU RAYA                                                       |                             |                               |
|                                        | IPOH                                                                   |                             |                               |
|                                        |                                                                        |                             |                               |
| OSKOD                                  | 30020 NEGERI PERAK                                                     |                             |                               |
|                                        |                                                                        |                             |                               |
| MAKLUMAT JURUUKUR                      | TANAH BERLESEN YANG DI LANTIK                                          |                             |                               |
| IAMA JTB:                              |                                                                        |                             |                               |
| YARIKAT JTB:                           |                                                                        |                             |                               |
| O DAFTAR GST:                          |                                                                        |                             |                               |
| UJUKAN JTB:                            |                                                                        |                             |                               |
|                                        |                                                                        |                             |                               |
| MAKLUMAT LOT KERJA I                   | UKUR                                                                   |                             |                               |
| VEGERI:                                | PERAK                                                                  | NO. RUJ. PEJABAT            | TANAH:                        |
| DAERAH                                 | HULU PERAK                                                             | PTG.PK.602/4-16             | (B),                          |
| NO LOT                                 | BANDAR/PEKAN/MUKIM                                                     | SE                          | KSYEN 6144 (SBHG.             |
| LOT LAMA 3180)                         | KENERING - MUKIM                                                       |                             | 11                            |
| L                                      | -                                                                      |                             |                               |
| BILANGAN LOT:                          | 1                                                                      |                             |                               |
|                                        |                                                                        |                             |                               |
|                                        |                                                                        |                             |                               |
| MAKLUMAT DEPOSIT                       | FIUKUR                                                                 |                             | RM                            |
| EPOSIT FI UKUR                         |                                                                        |                             | 22.124.32                     |
|                                        |                                                                        |                             |                               |
| UMLAH TUNTUTA                          | N BAYARAN (TOTAL CLAIM)                                                |                             | 22,12                         |
|                                        |                                                                        |                             |                               |
| Tuntutan deposit fi uk                 | ur ini disediakan berdasarkan Seksyen 4004 Kanun Tar                   | ah Negara 56/1965 dan Sekov | Peraturan                     |
| uruukur Tanah Perler                   | an minakanan beruasa kan seksyen 409A Kahun Tah                        | untuk tujupa monuntut       | nout tax                      |
| ruruukur ranan beries                  | en 2011, Akta 458 dan dokumen mi bukan Tax INVOICE                     | untuk tujuan menunun        | nput tuk.                     |
| laim of denosit of support fee         | is prepared for the purposed of Section 4098 National Land Code SE/196 | S and Section               | ours Regulations 2011 Act 458 |
| nd this is not the Tax Invoice         | for the purpose of claiming GST input tax.                             | and server and server       |                               |
|                                        |                                                                        |                             |                               |
| ATANAN ADALAM DALAM RIN                | IOGH MALATON (KM), CANA BATANAN ADALAM MELALUI >                       |                             |                               |
| ) Cex/Cex banker/kiriman wa            | ng atas nama LemBAGA JURUKUK TANAM".                                   |                             |                               |
| ) Bayaran terus ke akaun ban           | k berikut:-                                                            |                             |                               |
| NAMA AKAUN :                           | LEMBAGA JURUKUR TANAH                                                  |                             |                               |
| NOMBOR AKAUN :                         | 98966004580226                                                         |                             |                               |
| NAMA BANK :                            | CIMB ISLAMIC BANK BERHAD                                               |                             |                               |
| s) Bayar melalui JomPAY.               |                                                                        |                             |                               |
| Jom Biller Co                          | de: 2105                                                               |                             |                               |
| PAY Ref-1:80                           | 00118535                                                               |                             |                               |
| Ref-2 : 02                             | 226                                                                    |                             |                               |
| In the second second second            | skan Internet dan Telefon Muriah Allh                                  |                             |                               |

dengan akaun semasa, simpanan atau kad kredit

### Dipaparkan dalam Penyata Tuntutan Bayaran

BAYARAN ADALAH DALAM RINGGIT MALAYSIA (RM). CARA BAYARAN ADALAH MELALUI >-

1) Cek/cek banker/kiriman wang atas nama 'LEMBAGA JURUKUR TANAH'.

2) Bayaran terus ke akaun bank berikut:-

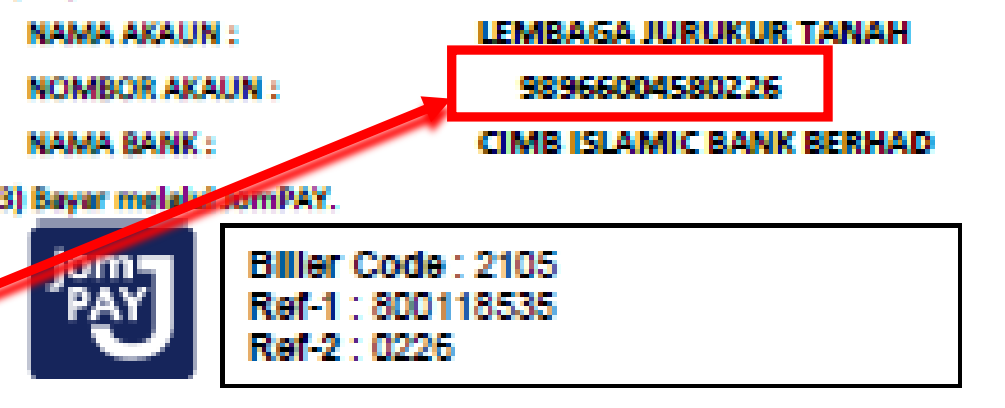

JomPAY online di Perbankan Internet dan Telefon Mudah Alih dengan akaun semasa, simpanan atau kad kredit

URUKUR TANAH MALAYSIA

### **KAEDAH-KAEDAH BAYARAN**

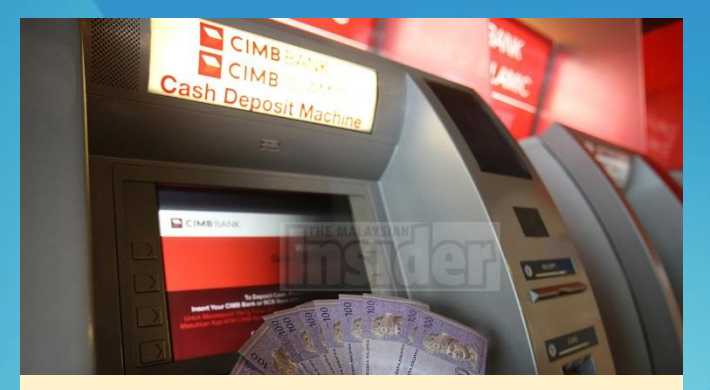

Deposit Tunai

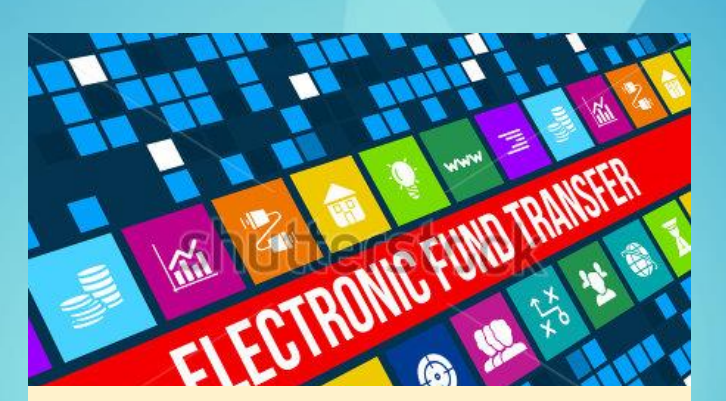

Pindahan dana elektronik (EFT)

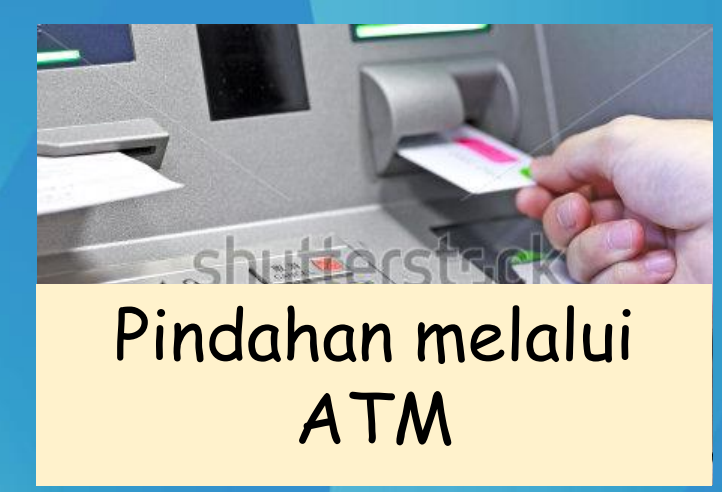

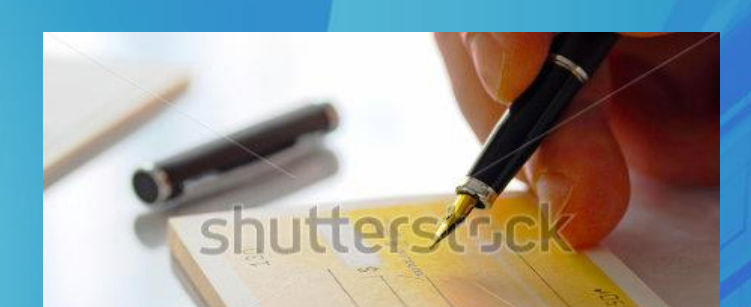

Cek/cek banker/kiriman wang pos

LEMBAGA JURUKUR TANAH MALAYSIA

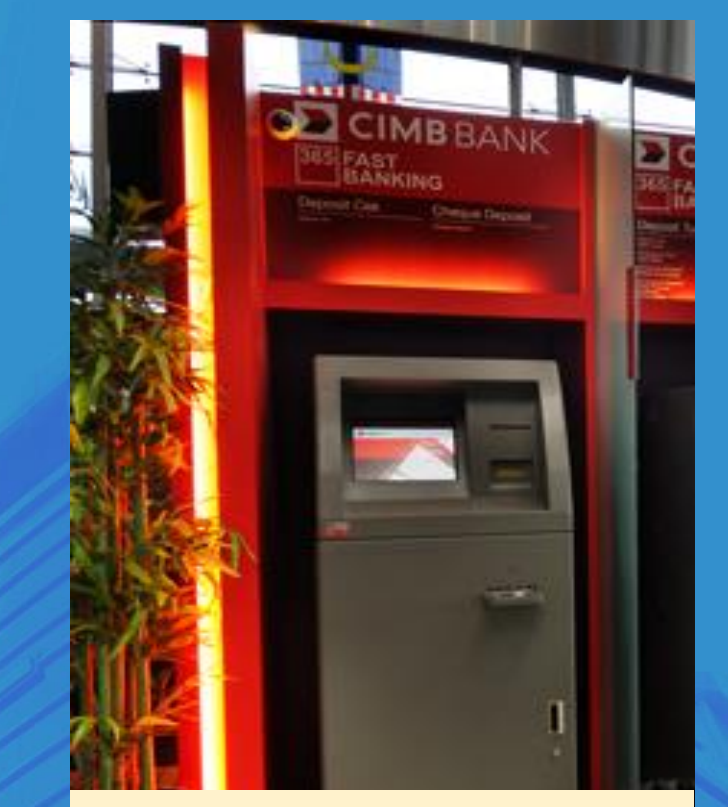

Deposit cek melalui mesin deposit cek

### PENGENALAN 'JomPAY'

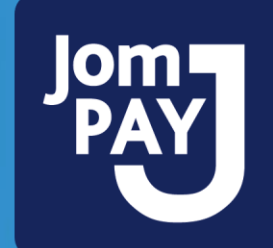

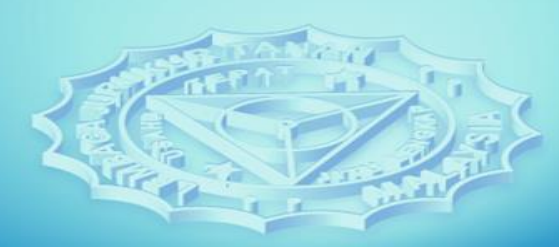

# 'JomPAY' @ CIMB

Satu inisiatif oleh Bank Negara Malaysia

- Bayaran melalui internet & mobile banking melibatkan 42 buah bank
- Pada bila-bila masa
- Tidak melibatkan transaksi tunai
- Tiada caj bank
- Tidak perlu beratur menunggu

### 'JomPAY' @ CIMB

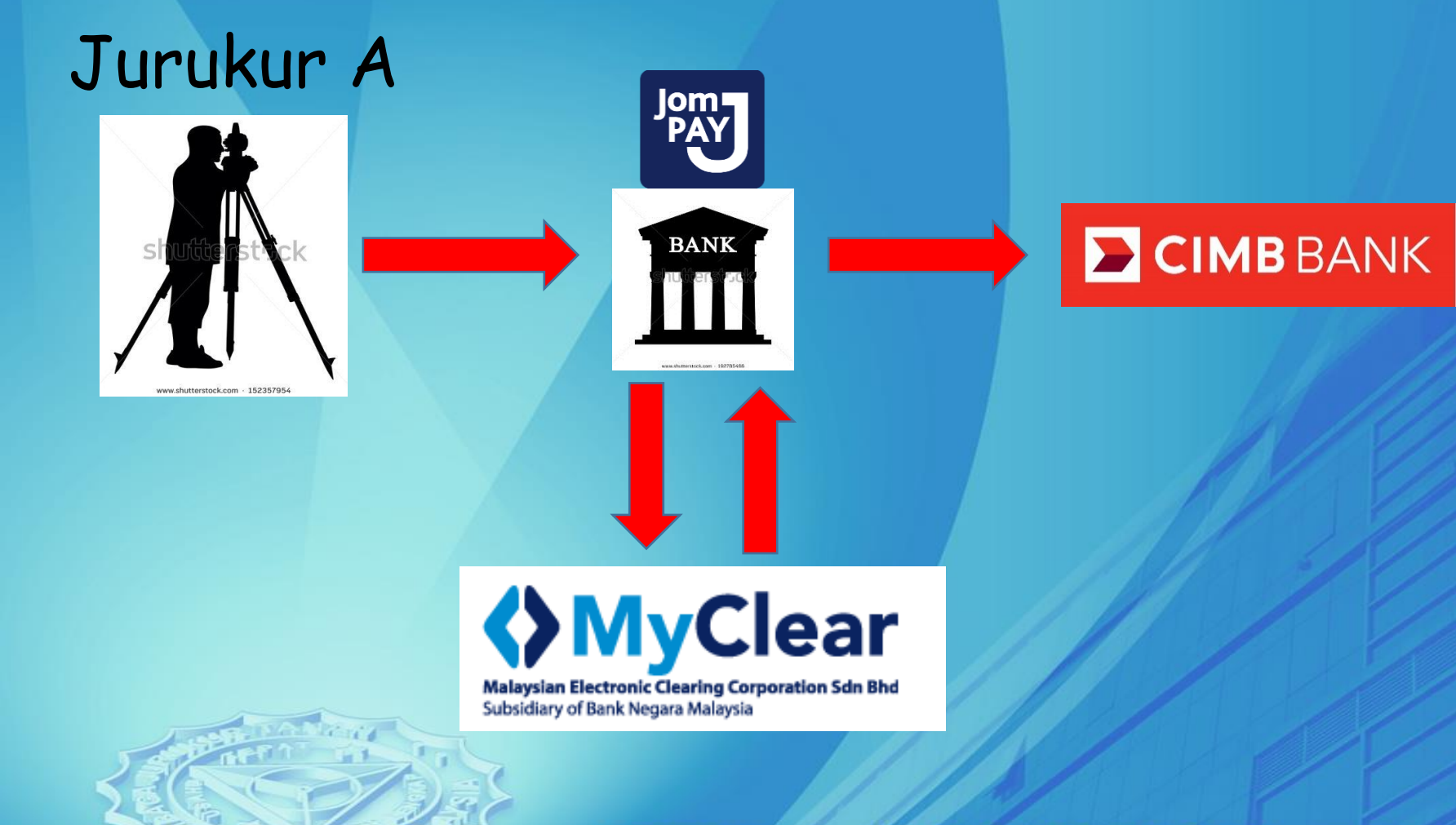

# 'JomPAY' @ LJT

Langkah-Langkah Penggunaan JomPAY

- Mempunyai capaian internet dan mobile banking
- Isi borang pendaftaran juruukur / permohonan lesen / pendaftaran artikel / pendaftaran nama firma / LJT700 / LJT800 di eLJT
- Dapatkan Biller Code , Ref-1 & Ref-2 dari bill pendaftaran & Penyata Tuntutan Bayaran
- Pembayaran melalui JomPAY

### 'JomPAY' @ LJT

Bavar melalui JomPAY.

| ALAYS!                                                                 | MALAYSIA<br>(Land Surveyors Bo<br>ARAS 5-7, WISMA LIT,LORIONO PERAK, PUSAT BANDAR M<br>TEL: 03-41085191 FAX: 03-41085178<br>EMEL: secretary@ilcog.my LAMAN WEB: www. | ard)<br>ELAWATI , 53100 KUALA LUMPUR<br>I]Lorg.my          |                                       |
|------------------------------------------------------------------------|----------------------------------------------------------------------------------------------------|------------------------------------------------------------|---------------------------------------|
|                                                                        | PENYATA TUNTUTAN BAYARAN -                                                                                                    | DEPOSIT FI UKUR                                            |                                       |
|                                                                        | (STATEMENT OF CLAIM- DEPOSIT                                                                                                    | OF SURVEY FEE)                                             |                                       |
|                                                                        | DATE: 20 November, 2015                                                                                                    |                                                            |                                       |
| JENIS DEPOSIT: LAN                                                     | 0                                                                                                    | NO LIT 900-                                                | 800118535                             |
| FI KERJA UKUR: ANG                                                     | GARAN                                                                                                    | NO ET 000.                                                 |                                       |
|                                                                        |                                                                                                    |                                                            |                                       |
| KEPADA                                                                 |                                                                                                    |                                                            |                                       |
| NAMA PELANGGAN                                                         | PERBADANAN KEMAJUAN NEGERI PERAK                                                                                                    |                                                            |                                       |
| NO DAFTAR GST:                                                         | 01639792640                                                                                                    |                                                            |                                       |
| ALAMAT                                                                 | NO. 1-A, BLOK A, MENARA PKNP                                                                                                    |                                                            |                                       |
|                                                                        | BANDAR MERU RAYA                                                                                                    |                                                            |                                       |
|                                                                        | IPOH                                                                                                    |                                                            |                                       |
|                                                                        |                                                                                                    |                                                            |                                       |
| POSKOD                                                                 | 30020 NEGERI PERAK                                                                                                    |                                                            |                                       |
|                                                                        |                                                                                                    |                                                            |                                       |
| MAKLUMAT JURUUKUR                                                      | TANAH BERLESEN YANG DI LANTIK                                                                                                    |                                                            |                                       |
| NAMA JTB:                                                              |                                                                                                    |                                                            |                                       |
| DACTAR OCT.                                                            |                                                                                                    |                                                            |                                       |
| DUILIKAN ITR-                                                          |                                                                                                    |                                                            |                                       |
|                                                                        |                                                                                                    |                                                            |                                       |
| MAKLUMAT LOT KERJA                                                     | UKUR                                                                                                    |                                                            |                                       |
| NEGERI:                                                                | PERAK                                                                                                    | NO. RUJ. PEJAB                                             | AT TANAH:                             |
| DAERAH                                                                 | HULU PERAK                                                                                                    | PTG.PK.602/4-                                              | 16(B)                                 |
| NO LOT<br>LOT LAMA 3180)                                               | BANDAR/PEKAN/MUKIM<br>KENERING - MUKIM                                                                                                    |                                                            | SEKSYEN 6144 (SBHG.                   |
| BILANGAN LOT:                                                          | 1                                                                                                    |                                                            |                                       |
| MAKLUMAT DEPOSIT                                                       | f FI UKUR                                                                                                    |                                                            | RM                                    |
| DEPOSIT FI UKUR                                                        |                                                                                                    |                                                            | 22,124.32                             |
|                                                                        |                                                                                                    |                                                            |                                       |
| UMLAH TUNTUT/                                                          | AN BAYARAN (TOTAL CLAIM)                                                                                                    |                                                            | 22,124.32                             |
| Funtutan deposit fi u<br>Juruukur Tanah Berle                          | kur ini disediakan berdasarkan Seksyen 409A Kanun Ta<br>sen 2011, Akta 458 dan dokumen ini <b>bukan <i>Tax Invoi</i>c</b>                                            | anah Negara 56/1965 dan Sek<br>ce untuk tujuan menuntut 63 | syen 26(1), Peraturan<br>T input tax. |
| Claim of deposit of survey fe<br>and this is <i>not the Tax Invoic</i> | e is prepared for the purposed of Section 409A National Land Code 56/1<br># for the purpose of claiming GST input tax.                                               | 965 and Section 26(1), Licensed Land Sur                   | rveyors Regulation 2011, Act 458      |
| BAYARAN ADALAH DALAM R                                                 | INGGIT MALAYSIA (RM). CARA BAYARAN ADALAH MELALUI >                                                                                                    |                                                            |                                       |
| I) Cek/cek banker/kiriman w                                            | ang atas nama 'LEMBAGA JURUKUR TANAH'.                                                                                                    |                                                            |                                       |
| 2) Bayaran terus ke akaun ba                                           | nk berikut:-                                                                                                    |                                                            |                                       |
| NAMA AKAUN :                                                           | LEMBAGA JURUKUR TANAH                                                                                                    |                                                            |                                       |
| NUMBOR AKAUN :                                                         | 353550045580225                                                                                                    |                                                            |                                       |
| Baver melalui IomPAV                                                   | CIMO ISLAMIC BANK BERRAD                                                                                                    |                                                            |                                       |
| long River O                                                           | ode : 2105                                                                                                    |                                                            |                                       |
| PAY Ref-1 : 8<br>Ref-2 : 0                                             | 300118535<br>3226                                                                                                    |                                                            |                                       |
| JomPAY online di Pertu                                                 | ankan Internet dan Telefon Mudah Alih                                                                                                    |                                                            |                                       |

LEMBAGA JURUKUR TANAH

JURUKU

dengan akaun semasa, simpanan atau kad kredi

Contoh Penyata Tuntutan Bayaran Maklumat yang diperlukan :-1. Biller Code 2. Ref-1 3. Ref-2

JomPAY online di Perbankan Internet dan Telefon Mudah Alih dengan akaun semasa, simpanan atau kad kredit

Biller Code : 2105 Ref-1 : 800118535

Ref-2 : 0226

JURUKUR TANAH MALAYSIA

### 'JomPAY' @ LJT

|                                                                                                    | MALAYSI                                                                                                    | Δ                                  |                                                 |
|----------------------------------------------------------------------------------------------------|----------------------------------------------------------------------------------------------------|------------------------------------|-------------------------------------------------|
| A SUBLIC LOS                                                                                                    | (Land Surveyor                                                                                                    | Board)                             |                                                 |
| A P                                                                                                    | ARAS 3-7, WISMA LIT, LORONG PERAK, PUSAT BAN                                                                                                    | IDAR MELAWATI, 53100 KUAL          | A LUMPUR                                        |
|                                                                                                    | TEL: 03-41085191                                                                                                    | FAX: 03-41085178                   |                                                 |
| -RALAYSIN-                                                                                                    | EMAIL : secretary@ljt.org.my                                                                                                    | LAMAN WEB : www.ljt.o              | org.my                                          |
| -                                                                                                    | BIL PENDAFTARAN JUR                                                                                                    | UUKUR TANAH                        |                                                 |
|                                                                                                    | (BILL FOR REGISTRATION O                                                                                                    | F LAND SURVEYOR)                   |                                                 |
|                                                                                                    |                                                                                                    | TABIKH                             | 74/14/2015                                      |
| NO ROJOKAN RES4                                                                                                    |                                                                                                    | TAKIND                             | 24/11/2013                                      |
| MAKLUMAT PEMOHON                                                                                                    |                                                                                                    |                                    |                                                 |
| NAMA                                                                                                    |                                                                                                    |                                    |                                                 |
| NO KAD PENGENALAN                                                                                                    |                                                                                                    |                                    |                                                 |
| NO KAD PENGENALAN LAM/                                                                                                    | 4                                                                                                    |                                    |                                                 |
|                                                                                                    |                                                                                                    |                                    |                                                 |
| WARGANEGARA                                                                                                    |                                                                                                    |                                    |                                                 |
| ALAMAT SURAT-MENYURAT                                                                                                    |                                                                                                    |                                    |                                                 |
|                                                                                                    |                                                                                                    |                                    |                                                 |
|                                                                                                    |                                                                                                    |                                    |                                                 |
| DOCKOD.                                                                                                    |                                                                                                    |                                    |                                                 |
| POSKOD                                                                                                    |                                                                                                    |                                    |                                                 |
| NEGERI                                                                                                    |                                                                                                    |                                    |                                                 |
| NO TELEFON                                                                                                    | -                                                                                                    |                                    |                                                 |
|                                                                                                    |                                                                                                    |                                    |                                                 |
| NO FAX                                                                                                    | -                                                                                                    |                                    |                                                 |
| NO FAX<br>NO TELEFON ( H/P )                                                                                                    | -<br>012-3549680                                                                                                    |                                    |                                                 |
| NO FAX<br>NO TELEFON ( H/P )<br>EMAIL                                                                                                    | -<br>012-3549680<br>-                                                                                                    |                                    |                                                 |
| NO FAX<br>NO TELEFON ( H/P )<br>EMAIL<br>MAKLUMAT JURUUKUR                                                                                                    | -<br>012-3549680<br>                                                                                                    |                                    |                                                 |
| NO FAX<br>NO TELEFON ( H/P )<br>EMAIL<br>MAKLUMAT JURUUKUR<br>NAMA                                                                                                    | -<br>012-3549680<br>_<br>                                                                                                    |                                    |                                                 |
| NO FAX<br>NO TELEFON ( H/P )<br>EMAIL<br>MAKLUMAT JURUUKUR<br>NAMA<br>NO LS                                                                                                    | -<br>012-3549680<br>-<br>-<br>-<br>-<br>-<br>-<br>-<br>-<br>-<br>-<br>-<br>-<br>-<br>-<br>-<br>-<br>-<br>-<br>-                                                                                                    |                                    |                                                 |
| NO FAX<br>NO TELEFON ( H/P )<br>EMAIL<br>MAKLUMAT JURUUKUR<br>NAMA<br>NO LS<br>NAMA PRAKTIS                                                                                                    | -<br>012-3549680<br>-<br>-<br>KPUP<br>0999<br>-                                                                                                    |                                    |                                                 |
| NO FAX<br>NO TELEFON ( H/P )<br>EMAIL<br>MAKLUMAT JURUUKUR<br>NAMA<br>NO LS<br>NAMA PRAKTIS                                                                                                    | -<br>012-3549680<br>-<br>KPUP<br>0999<br>-                                                                                                    |                                    |                                                 |
| NO FAX<br>NO TELEFON ( H/P )<br>EMAIL<br>MAKLUMAT JURUUKUR<br>NAMA<br>NO IS<br>NAMA PRAKTIS<br>MAKLUMAT BAYARAN PEND                                                                                                    | -<br>012-3549680<br>-<br>KPUP<br>0999<br>-<br>VAFTARAN                                                                                                    |                                    | RM                                              |
| NO FAX<br>NO TELEFON ( H/P )<br>EMAIL<br>MAKLUMAT JURUUKUR<br>NAMA<br>NO IS<br>NAMA PRAKTIS<br>MAKLUMAT BAYARAN PEND<br>PENDAFTARAN SEBAGAI JUR                                                                                                    | -<br>012-3549680<br>                                                                                                    |                                    | RM<br>250.00                                    |
| NO FAX<br>NO TELEFON ( H/P )<br>EMAIL<br>MAKLUMAT JURUUKUR<br>NAMA<br>NO IS<br>NAMA PRAKTIS<br>MAKLUMAT BAYARAN PEND<br>PENDAFTARAN SEBAGAI JUR<br>GST                                                                                                    | -<br>012-3549680<br>-<br>-<br>0999<br>-<br>NAFTARAN<br>RUUKUR TANAH                                                                                                    |                                    | RM<br>250.00<br>-                               |
| NO FAX<br>NO TELEFON ( H/P )<br>EMAIL<br>MAKLUMAT JURUUKUR<br>NAMA<br>NO LS<br>NAMA PRAKTIS<br>MAKLUMAT BAYARAN PEND<br>PENDAFTARAN SEBAGAI JUR<br>GST<br>JUMLAH TUNTUTAN BAYAR                                                                                                    | -<br>012-3549680<br>-<br>-<br>WUP<br>0999<br>-<br>-<br>WAFTARAN<br>RUUKUR TANAH                                                                                                    | 05 _                               | RM<br>250.00<br>-<br>250.00                     |
| NO FAX<br>NO TELEFON ( H/P )<br>EMAIL<br>MAKLUMAT JURUUKUR<br>NAMA<br>NO LS<br>NAMA PRAKTIS<br>MAKLUMAT BAYARAN PEND<br>PENDAFTARAN SEBAGAI JUR<br>GST<br>JUMLAH TUNTUTAN BAYAR<br>Bayaran pendaftaran sebagai juruu                                                                                                    | - 012-3549680 - KPUP 0999 - OAFTARAN RUUKUR TANAH NAN Nur tanah adalah berdesarkan Seksyen 3 dan Jadual K                                                                                                    | OS                                 | RM<br>250.00<br>-<br>250.00<br>ah Berlesen 2011 |
| NO FAX<br>NO TELEFON ( H/P )<br>MAKLUMAT JURUUKUR<br>NAMA<br>NO LS<br>NAMA PRAKTIS<br>MAKLUMAT BAYARAN PEND<br>PENDAFTARAN SEBAGAI JUR<br>GST<br>JUMLAH TUNTUTAN BAYAR<br>Bayaran pendaftaran sebagai juruu<br>Akta 438.                                                                                                    | - 012-3549680  - KPUP 0999 - 0AFTARAN RUUKUR TANAH RUUKUR TANAH RUM                                                                                                    | OS<br>edus Pereturan Juruukur Tana | RM<br>250.00<br>-<br>250.00<br>ah Berlesen 2013 |
| NO FAX<br>NO TELEFON ( H/P )<br>EMAIL<br>MAKLUMAT JURUUKUR<br>NAMA<br>NO IS<br>NAMA PRAKTIS<br>MAKLUMAT BAYARAN PENE<br>PENDAFTARAN SEBAGAI JUR<br>GST<br>JUMLAH TUNTUTAN BAYAR<br>Bayaran pendaftaran sebagai juruu<br>Akta 438.                                                                                                    | - 012-3549680    KPUP 0999 - DAFTARAN RUUKUR TANAH IAN IAN TMALAYSIA (RM). CARA BAYARAN ADALAH MELALUI                                                                                                    | OS<br>edua Peraturan Juruukur Tani | RM<br>250.00<br>-<br>250.00<br>ah Berlesen 2011 |
| NO FAX<br>NO TELEFON ( H/P )<br>EMAIL<br>MAKLUMAT JURUUKUR<br>NAMA<br>NO IS<br>NAMA PRAKTIS<br>MAKLUMAT BAYARAN PEND<br>PENDAFTARAN SEBAGAI JUR<br>GST<br>JUMLAH TUNTUTAN BAYAR<br>Bayaran pendaftaran sebagai juruu<br>Akta 438.<br>BAYARAN ADALAH DALAM RINGGF<br>L) Cek/cek banker/kiriman wang at                                                                                                    | - 012-3549680 - KPUP 0999 - VAFTARAN RUUKUR TANAH IAN IAN T MALAYSIA (RM), CARA BAYARAN ADALAH MELALUI Ias nama 'LEMBAGA JURUKUR TANAH'.                                                                                                    | OS<br>edus Peraturan Juruukur Tana | RM<br>250.00<br>-<br>250.00<br>ah Beriesen 2011 |
| NO FAX<br>NO TELEFON ( H/P )<br>EMAIL<br>MAKLUMAT JURUUKUR<br>NAMA<br>NO IS<br>NAMA PRAKTIS<br>MAKLUMAT BAYARAN PEND<br>PENDAFTARAN SEBAGAI JUR<br>GST<br>JUMLAH TUNTUTAN BAYAR<br>Bayaran pendaltaran sebagai juruu<br>Akta 438.<br>Bayaran ADALAH DALAM RINGGI'<br>J CEK/CEK banker/kiriman wang at<br>2) Bayaran terus ke akaun bank bei                                                                                                    | - 012-3549680  - KPUP 0999 - VAFTARAN KUUKUR TANAH KUUKUR TANAH KUIKUR TANAH T MALAYSIA (RM), CARA BAYARAN ADALAH MELALUI : tasa nama 'LEMBAGA JURUKUR TANAH'. rikut                                                                               | OS<br>edus Persturan Juruukur Tana | RM<br>250.00<br>-<br>250.00<br>ah Berlesen 2011 |
| NO FAX<br>NO TELEFON ( H/P )<br>EMAIL<br>MAKLUMAT JURUUKUR<br>NAMA<br>NO LS<br>NAMA PRAKTIS<br>MAKLUMAT BAYARAN PEND<br>PENDAFTARAN SEBAGAI JUR<br>GST<br>JUMLAH TUNTUTAN BAYAR<br>Bayaran pendaftaran sebagai juruu<br>Akta 438.<br>BAYARAN ADALAH DALAM RINGGT<br>L) Cek/cek banker/kiriman wang at<br>L) Bayaran terus ke akaun bank ben                                                                                                    | - 012-3549680  C KPUP 0999  - DAFTARAN RUUKUR TANAH KUUKUR TANAH KAN Kur tanah adalah berdasarkan Seksyen 3 dan Jadual K T MALAYSIA (RM). CARA BAYARAN ADALAH MELALUI: tasa nama 'LEMBAGA JURUKUR TANAH'. nikut- AGA JURUKUR TANAH                 | OS<br>edus Persturan Juruukur Tant | RM<br>250.00<br>-<br>250.00<br>ah Berlesen 2011 |
| NO FAX<br>NO TELEFON ( H/P )<br>EMAIL<br>MAKLUMAT JURUUKUR<br>NAMA<br>NO LS<br>NAMA PRAKTIS<br>MAKLUMAT BAYARAN PEND<br>PENDAFTARAN SEBAGAI JUR<br>GST<br>IUMLAH TUNTUTAN BAYAR<br>Bayaran pendaftaran sebagai juruu<br>kita 438.<br>IAYARAN ADALAH DALAM RINGGF<br>I) Cek/cek banker/kiriman wang at<br>I) Bayaran terus ke akaun bank be<br>NAMA AKAUN : LEMB<br>NOMBOR AKAUN : 98966                                                                                                    | - 012-3549680   KPUP 0999 - 0AFTARAN RUUKUR TANAH RUUKUR TANAH RUUKUR TANAH RAN RUUKUR TANAH ADALAH MELALUI : as nama 'LEMBAGA JURUKUR TANAH'. rikut- rikut- saga JURUKUR TANAH S004580001                                                         | OS<br>edus Peraturan Juruukur Tans | RM<br>250.00<br>-<br>250.00<br>ah Berlesen 2011 |
| NO FAX<br>NO TELEFON ( H/P )<br>EMAIL<br>MAKLUMAT JURUUKUR<br>NAMA<br>NO IS<br>NAMA PRAKTIS<br>MAKLUMAT BAYARAN PEND<br>PENDAFTARAN SEBAGAI JUR<br>GST<br>JUMLAH TUNTUTAN BAYAR<br>Bayaran pendartaran sebagai juru<br>Akta 438.<br>BAYARAN ADALAH DALAM RINGGT<br>1) Cek/cek banker/kiriman wang at<br>2) Bayaran terus ke alsun bank ber<br>NAMA AKAUN : LEMB<br>NOMBOR AKAUN : 98964                                                                                                    | - 012-3549680   KPUP 0999 -  XAFTARAN RUUKUR TANAH IAN T MALAYSIA (RM). CARA BAYARAN ADALAH MELALUI: Itas nama 'LEMBAGA JURUKUR TANAH'. nikut- IAGA JURUKUR TANAH SOU4580001 TSCHILE DARK DENTRD                                                   | OS<br>edua Peraturan Juruukur Tant | RM<br>250.00<br>-<br>250.00<br>ah Berlesen 2011 |
| NO FAX<br>NO TELEFON ( H/P )<br>EMAIL<br>MAKLUMAT JURUUKUR<br>NAMA<br>NO IS<br>NAMA PRAKTIS<br>MAKLUMAT BAYARAN PEND<br>PENDAFTARAN SEBAGAI JUR<br>GST<br>JUMLAH TUNTUTAN BAYAR<br>Bayaran pendaftaran sebagai juru<br>Akta 438.<br>SAYARAN ADALAH DALAM RINGGT<br>1) Cek/cek banker/kiriman wang at<br>2) Bayaran terus ke akaun bank bel<br>NAMA AKAUN : LEMB<br>NOMBOR AKAUN : 98966<br>MAMA AKAUN : GIND                                                                                                    | - 012-3549680 - KPUP 0999 - VAFTARAN RUUKUR TANAH RUUKUR TANAH RUUKUR TANAH RAN T MALAYSIA (RM). CARA BAYARAN ADALAH MELALUI: rikut- rikut- rikut- rikut- ISJAIRUKUR TANAH S0004580001 ISJAIRUKUR TANAH S004580001                                 | O5<br>edus Peraturan Juruukur Tana | RM<br>250.00<br>-<br>250.00<br>bh Berlesen 2011 |
| NO FAX<br>NO TELEFON ( H/P )<br>EMAIL<br>MAKLUMAT JURUUKUR<br>NAMA<br>NO IS<br>NAMA PRAKTIS<br>MAKLUMAT BAYARAN PEND<br>PENDAFTARAN SEBAGAI JUR<br>GST<br>JUMLAH TUNTUTAN BAYAR<br>Bayaran pendaitaran sebagai juruu<br>Akta 438.<br>Bayaran pendaitaran sebagai juruu<br>Akta 438.<br>Bayaran ADALAH DALAM RINGGY<br>J Cek/cek banker/kiriman wang at<br>2) Bayaran terus ke akuun bank bel<br>NAMA AKAUN : LEMB<br>NOMBOR AKAUN : 98966<br>Tomme Banker. Cimp<br>J Bayar melaluji JomPAY.                         | - 012-3549680    KPUP 0999    VAFTARAN  KUUKUR TANAH  KUUKUR TANAH  KAN  T MALAYSIA (RM). CARA BAYARAN ADALAH MELALUI:  SISI nams "LEMBAGA JURUKUR TANAH".  rikut- AGA JURUKUR TANAH S004580001  SJUNIK DENINK DENINKU  21105                      | OS                                 | RM<br>250.00<br>-<br>250.00<br>bh Berlesen 2011 |
| NO FAX<br>NO TELEFON ( H/P )<br>EMAIL<br>MAKLUMAT JURUUKUR<br>NAMA<br>NO IS<br>NAMA PRAKTIS<br>MAKLUMAT BAYARAN PEND<br>PENDAFTARAN SEBAGAI JUR<br>GST<br>JUMLAH TUNTUTAN BAYAR<br>Bayaran pendaftaran sebagai juruu<br>Akta 438.<br>BAYARAN ADALAH DALAM RINGGT<br>JC Ck/Cck banker/kiriman wang at<br>1) Cck/cck banker/kiriman wang at<br>2) Bayaran terus ke akaun bank bei<br>NAMA AKAUN : LEMB<br>NOMBOR AKAUN : 98960<br>NOMB DENK - CHO<br>3) Bayar melakui JomPAY.                                         | - 012-3549680<br>-<br>KPUP<br>0999<br>-<br>DAFTARAN<br>RUUKUR TANAH<br>TANAH<br>TANAH<br>TANAH<br>TANAH<br>TANAH<br>TANAH<br>TANAH<br>TANAH<br>Sa nama 'LEMBAGA JURUKUR TANAH'.<br>rikut-<br>AGA JURUKUR TANAH<br>5004580001<br>TSDAWE DAWK DENTRO | OS                                 | RM<br>250.00<br>-<br>250.00<br>ah Berlesen 2011 |
| NO FAX<br>NO TELEFON ( H/P )<br>EMAIL<br>MAKLUMAT JURUUKUR<br>NAMA<br>NO IS<br>NAMA PRAKTIS<br>MAKLUMAT BAYARAN PENE<br>PENDAFTARAN SEBAGAI JUR<br>GST<br>JUMLAH TUNTUTAN BAYAR<br>Bayaran pendaftaran sebagai juru<br>Akta 438.<br>BAYARAN ADALAH DALAM RINGGT<br>1) Cek/cek banker/kiriman wang at<br>2) Bayaran terus ke aksun benk bei<br>NAMA AKAUN : LEMB<br>NOMBOR AKAUN : LEMB<br>NOMBOR AKAUN : CIMP<br>NOMBOR AKAUN : CIMP<br>NOMBOR AKAUN : CIMP                                                         | - 012-3549680    KPUP 0999 -  OAFTARAN RUUKUR TANAH LAN T MALAYSIA (RM). CARA BAYARAN ADALAH MELALUI Iss nama 'LEMBAGA JURUKUR TANAH'. rikut- IAGA JURUKUR TANAH SOO4580001 TSDHIME DANIK DENIMAD 21055 21056 355                                  | OS<br>edus Peraturan Juruukur Tant | RM<br>250.00<br>-<br>250.00<br>ah Berlesen 2011 |
| NO FAX<br>NO TELEFON ( H/P )<br>EMAIL<br>MAKLUMAT JURUUKUR<br>NAMA<br>NO IS<br>NAMA PRAKTIS<br>MAKLUMAT BAYARAN PEND<br>PENDAFTARAN SEBAGAI JUR<br>GST<br>JUMLAH TUNTUTAN BAYAR<br>Bayaran pendaftaran sebagai juru<br>Akta 438.<br>BAYARAN ADALAH DALAM RINGGT<br>1) Cek/cek banker/kiriman wang at<br>2) Bayaran terus ke sisun bank ber<br>NAMA AKAUN : LEMB<br>NOMBOR AKAUN : 9889d<br>NOMBOR AKAUN : 9889d<br>NOMBOR AKAUN : GEMD<br>3) Bayar melakui JomPAY.<br>Biller Code :<br>Ref-1 : RLS4<br>Ref-2 : RLS4 | - 012-3549680  -  KPUP 0999 -  XAFTARAN RUUKUR TANAH RUUKUR TANAH RUUKUR TANAH RAN T MALAYSIA (RM). CARA BAYARAN ADALAH MELALUI: risus nama 'LEMBAGA JURUKUR TANAH'. risut- IAGA JURUKUR TANAH S0004580001 SCHIEL DAINK DENTRU                     | OS                                 | RM<br>250.00<br>                                |

-----

Contoh Pendaftaran Juruukur Maklumat yang diperlukan :-1. Biller Code 2. Ref-1 3. Ref-2

Bayar melalui JomPAY.

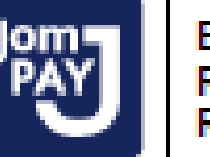

Biller Code : 2105 Ref-1 : RLS4355 Ref-2 : 771001086535

JomPAY online di Perbankan Internet dan Telefon Mudah Alih dengan akaun semasa, simpanan atau kad kredit

JURUKUR TANAH MALAYSIA

### 'JomPAY' @ LJT - INDIVIDU

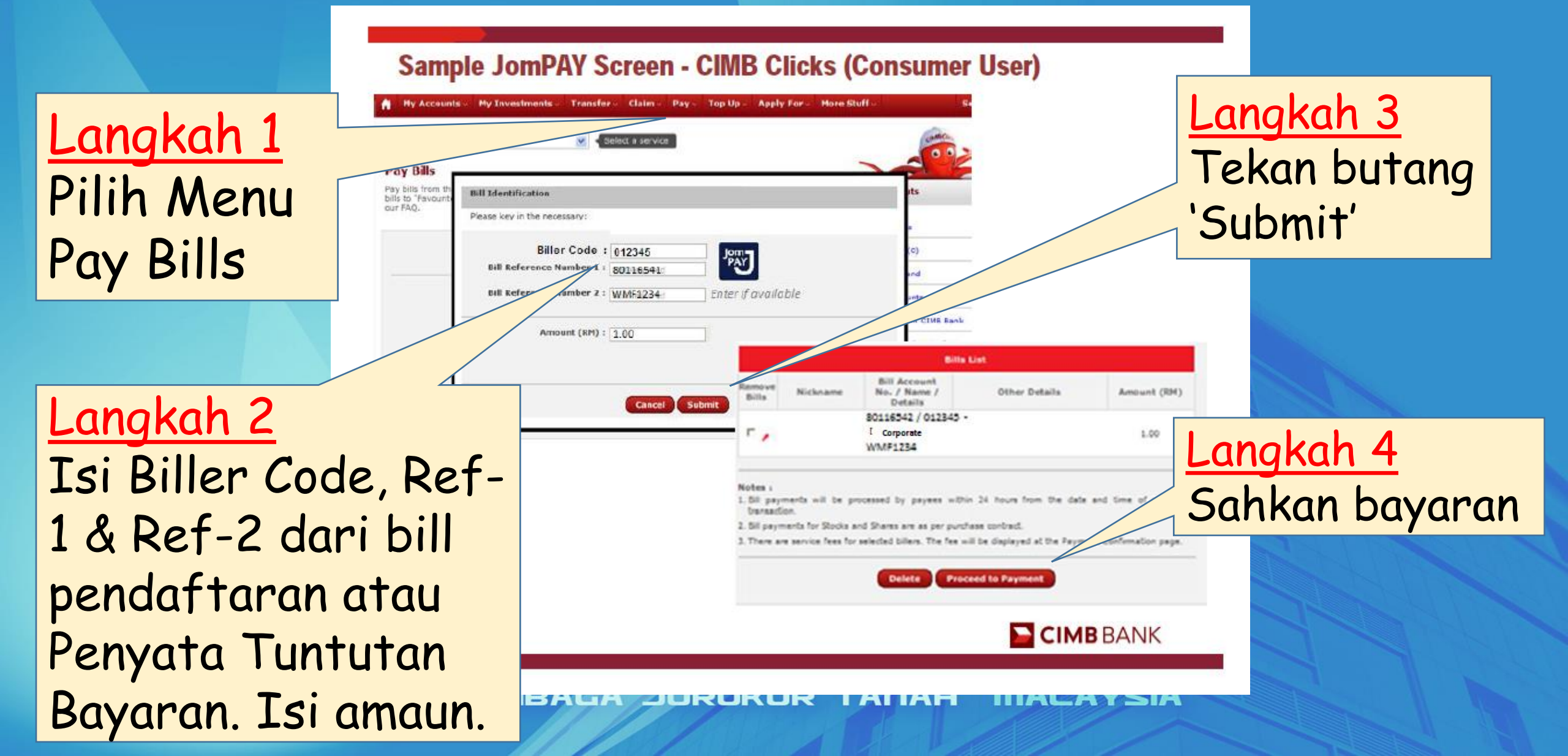

### 'JomPAY' @ LJT - KORPORAT

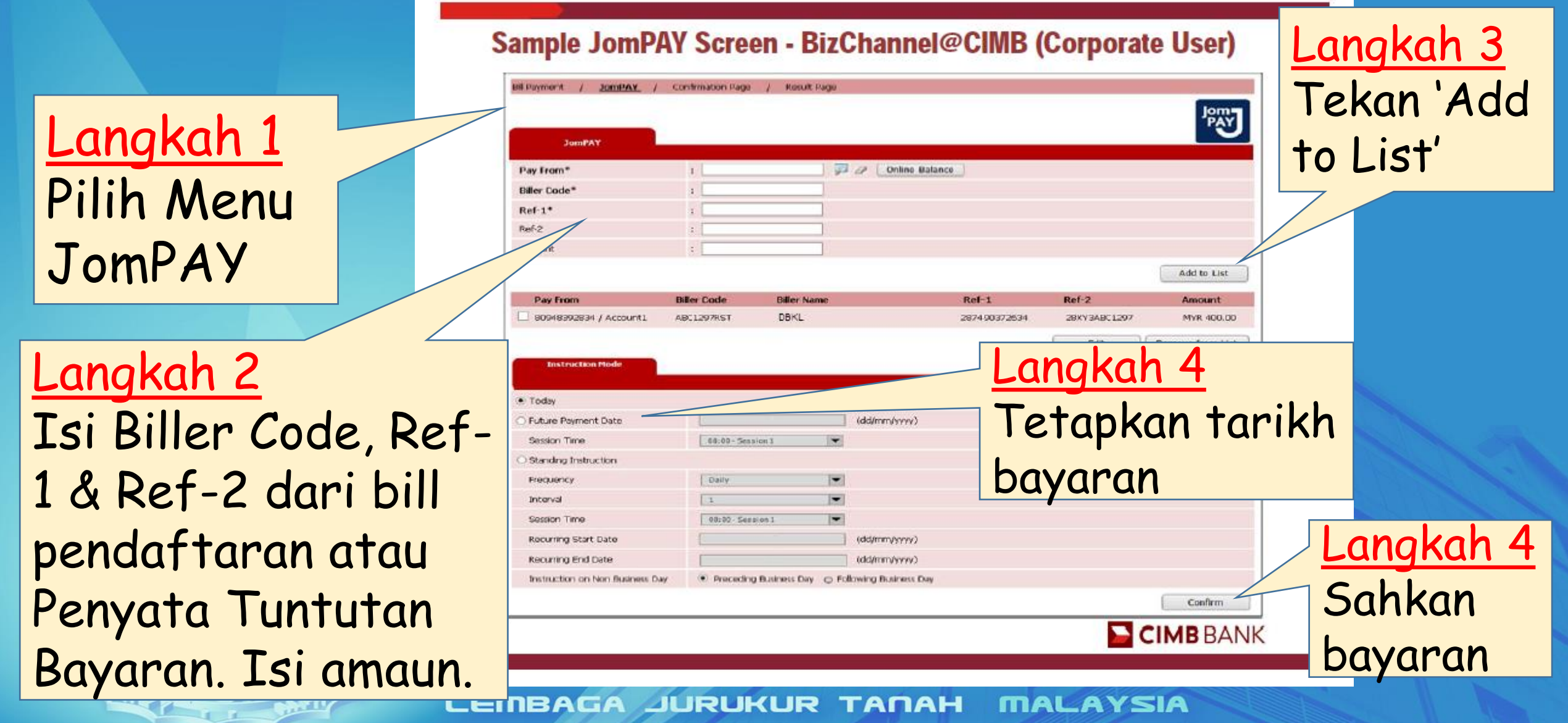

### **KESIMPULAN**

Hasil Dpd Penggunaan 'Virtual Account' & JomPAY

- Memantau secara berkala setiap deposit diterima dan memastikan resit dikeluarkan bagi setiap deposit
- Menghubungi segera mana-mana JTB yang gagal mengemukakan dokumen untuk proses oleh LJT
- Memberi 'peringatan mesra' kepada JTB yang membuat deposit ke nombor 'Virtual Account' bukan miliknya
- Mengemukakan deposit yang tidak dapat dikenalpasti ke Wang Tidak Dituntut, Jabatan Akauntan Negara

### **ISU-ISU SELEPAS PERLAKSANAAN**

- Isu penggunaan VA di bank. Terdapat beberapa bank dan Cawangan Bank CIMB sendiri yang tidak arif tentang VA
- Masih terdapat JTB yang menggunakan nombor akaun gunasama (XXXXXXXXX0001 dan XXXXXXXX0002) untuk mendeposit fi ukur.
- Kesilapan JTB menggunakan nombor VA yang didaftarkan untuk JTB lain. Mungkin berpunca dari
  - Pendeposit silap memasukkan nombor VA
  - Pihak bank silap semasa proses cheque clearance.

### **SEKIAN TERIMA KASIH**

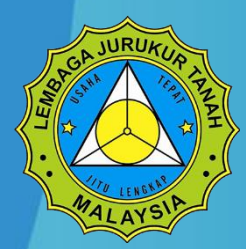

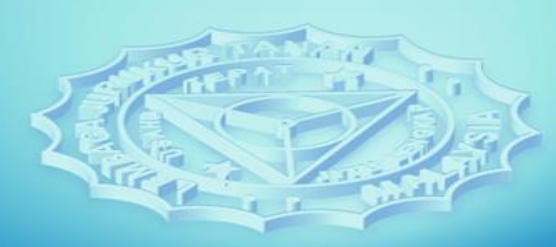